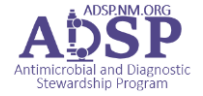

- 1. Do not use this kinetics navigator for empiric dose AUC checking. Use empiric dosing guidance.
- 2. Open the Kinetics Navigator to calculate vancomycin AUC:

| Kinetics Navigators                                                                                                    |                                                                                                    |
|----------------------------------------------------------------------------------------------------|----------------------------------------------------------------------------------------------------|
| CLINICAL REVIEW — Result Assessment                                                                                                    | Click on the "Result Assessment" option on the left menu                                                                                                    |
| Result Assessment Time taken: 11/21/2023 📩 1220 🕘                                                                                                    |                                                                                                    |
| Addtl Clinical Info                                                                                                    | -                                                                                                    |
| Result Assessment    Image: 29/2024 1358 Responsible & Macro Manager Show Row Info Show Last Filed Value Sh   Current Vancomycin Dosing Parameters   Dosing weight   B. 6.   Current vancomycin dose (mg)   D.   Current vancomycin dose (mg)   D.   Current vancomycin dose (mg)   D.   Current vancomycin dose (mg)   D.   Current vancomycin dose (mg)   D.   Current vancomycin trough (mcg/mL)   C.   Calculated vancomycin trough (mcg/mL)   Calculated Vancomycin Kinetic Parameters   Vancomycin Ke (tr ^-1)   Back-calculated peak (mcg/mL)   Calculated vancomycin CL (L/rr)   H.   Calculated vancomycin Vd (L)   1.   Click New Note under the Notes Tab   2.   Type: Consults | <ul> <li>A. Enter in dosing weight (Actual Body<br/>Weight, unless &gt; 130% of IBW, then use<br/>adjusted body weight per protocol) and<br/><u>must also enter the units</u> ("kg")</li> <li>B. Vd 0.7 L/kg</li> <li>C. Enter the current vancomycin dose in mg<br/>(do not need to enter units here)</li> <li>D. Enter the vancomycin interval in hr (do<br/>not need to enter units)</li> <li>E. Enter infusion duration in min (no units)</li> <li>F. Enter the trough (no units)</li> <li>G. Enter the time (hr) since previous<br/>vancomycin dose</li> <li>a. If vancomycin was given at 8am &amp; the<br/>trough was drawn 7:30pm, enter 11.5</li> <li>H. This is the AUC for this level on which to<br/>base your dose adjustment needs</li> </ul> |
| 2. Type: Consults          My Note         Type: Consults         Oreate in NoteWriter         Type: Consults         Service: Antimicrobial St         Date of Service:         Cosign Required         Please choose the associated consult orders:         My Specialty         Date/Time         Order Name         Unsuccessful Attemp         12/01/23 1408                                                                                                    | s Show Notes by ← My Last Note More ▼<br>Tag Share w/ Patient Details 余<br>12/1/2023 © 02:17 PM ④<br>bciated Orders Order Report �<br>pt Provider Specialty<br>Z_Zz_Testuser, Do                                                                                                    |

3. When Consults are entered, choose the associated consult order

- 4. Choose "Pharmacy to Dose Vancomycin" consult order
- Type "kinetics" in the "Insert SmartText" box and find Kinetics Navigator Vanco Note.

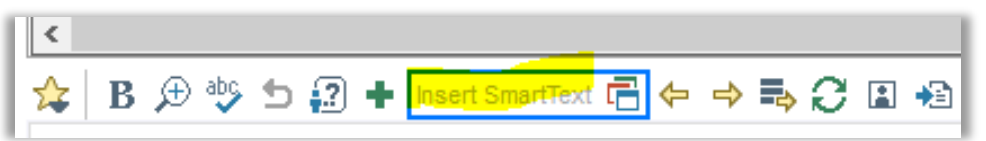

| $\frown$                               |                                                   |
|----------------------------------------|---------------------------------------------------|
| kinetic                                |                                                   |
| Matelies                               | Preview                                           |
| ☆ NMH RX KINETICS NAVIGATOR VANCO NOTE | Current therapy: Vancomycin 750 mg IV every 12 hr |
|                                        | Weight: 78.3 kg (172 lb 9.9 oz)                   |

- 6. Use the F2 button to scroll through the fields that must be filled out
- 7. Click Sign to complete and post the progress note.
- 8. This will "complete" the Pharmacy to Dose Vancomycin Consult

|  | Adding | <b>Kinetics</b> | <b>Navigators</b> | to your | Toolbar |
|--|--------|-----------------|-------------------|---------|---------|
|--|--------|-----------------|-------------------|---------|---------|

| ) Chart R<br>ed on      | eview 🕑 Notes 📀<br>11/19/2023)                                                                                   | MAR             | Manage Orders  | Medications Verify                                                                                      | Orders Results Revi                  | ew                                         |             | Patient Chart Adviso<br>More Activities<br>Admission                                                  | ries ,<br>Ad                             |
|-------------------------|----------------------------------------------------------------------------------------------------|-----------------|----------------|----------------------------------------------------------------------------------------------------|--------------------------------------|--------------------------------------------|-------------|----------------------------------------------------------------------------------------------------|------------------------------------------|
| eources r<br>ter (11/19 | eorder (0) X Discontinue (0)<br>need attention. Go Reconc<br>0/2023) History Prior to A                          | ile 👩 Adjust Ti | imes 🕤 Order H | t <u>x</u> <sup>™</sup> O La <u>b</u> el Hx → Digpense                                                  | ≫ New i- <u>V</u> ent (0) *          | R Interactions B Patient Estim             | + Cor       | Allergies<br>BPA Review<br>Care Everywhere<br>Clinical Pharmacist                                     | ar                                       |
| ය <mark>ද</mark>        | Name<br>acetaminophen<br>(TYLENOL) tablet 650<br>mg ¥                                                            | Dose<br>650 mg  | Route          | EVERY 6 HOURS PRN<br>for mild pain (1-3) OR<br>higher pain severity<br>(based on patient<br>preference) | Start Date & Time<br>11/19/2023 1813 | End w/ Doses                               | DC          | Discharge  Elischarge Flowsheets  HSCT / CAR-T InsightRX  MTM-Medication Therapy Manageme Order Entry | Gera<br>low<br>pu c<br>YI<br>tor<br>ente |
| R                       | aluminum &<br>magnesium hydroxide-<br>simethicone<br>(MYLANTA) 200-200-<br>20 mg/5 mL oral<br>suspension 30 mL ¥ | 30 mLs          | Oral           | EVERY 6 HOURS PRN<br>for other, abdominal<br>discomfort                                                 | 11/19/2023 1813                      | E <u>D</u> emographics<br>E Educațion      | -           | Rarely Used                                                                                           | ,<br>,                                   |
|                         | azithromycin<br>(ZITHROMAX) 250 mg<br>in dextrose 5% (D5W)<br>250 mL IVPB ≥                                      | 250 mg          | IVPB           | EVERY 24 HOURS @<br>250 mL/hr over 60<br>Minutes                                                        | 11/22/2023 0900                      | 1/21/20 V FYI<br>doges Kinetics Navigators | ; ¥<br>king |                                                                                                    |                                          |

- 1. When in a selected patient, click on the down arrow in the upper right corner of the toolbar (do not click on the wrench)
- 2. Find the "Kinetics Navigators" in the Rarely Used section